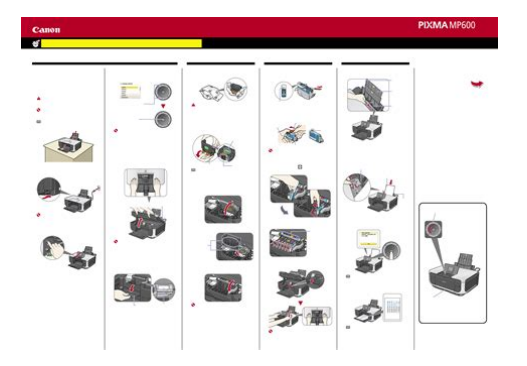

File Name: canon mp600 printer user manual.pdf Size: 4632 KB Type: PDF, ePub, eBook Category: Book Uploaded: 10 May 2019, 13:14 PM Rating: 4.6/5 from 561 votes.

#### **Status: AVAILABLE**

Last checked: 13 Minutes ago!

In order to read or download canon mp600 printer user manual ebook, you need to create a FREE account.

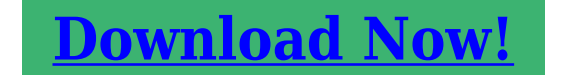

eBook includes PDF, ePub and Kindle version

| <u>] Register a free 1 month Trial Account.</u>            |  |
|------------------------------------------------------------|--|
| 🛛 Download as many books as you like (Personal use)        |  |
| <b>Cancel the membership at any time if not satisfied.</b> |  |
| ☐ Join Over 80000 Happy Readers                            |  |

### **Book Descriptions:**

We have made it easy for you to find a PDF Ebooks without any digging. And by having access to our ebooks online or by storing it on your computer, you have convenient answers with canon mp600 printer user manual . To get started finding canon mp600 printer user manual , you are right to find our website which has a comprehensive collection of manuals listed.

Our library is the biggest of these that have literally hundreds of thousands of different products represented.

×

## **Book Descriptions:**

# canon mp600 printer user manual

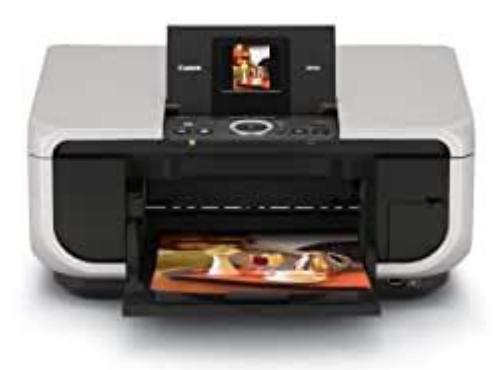

We have 6 Canon PIXMA MP600 manuals available for free PDF download Quick Start Manual, Supplementary Manual, Start Here, Brochure. This sheet includes instructions for setting up your machine and getting it ready for use. Quick Start Guide This guide Read this guide when starting to use the machine. After following instructions in the Easy Setup Instructions, we recommend you read this guide to familiarize yourself with the basic operation of some of the main functions that can be performed on your machine. Unpack the machine Please confirm the included items against the illustration printed on the lid of the packing box. Important Do not connect the USB cable until after the software is installed. In the following process, you will be required to perform the Print Head Alignment, and you will need a sheet of A4 or Lettersized plain paper loaded in the Auto Sheet Feeder. Important When loading paper in the Auto Sheet Feeder, make sure that the Auto Sheet Feeder lamp is lit. Installing the MP Drivers. This Quick Start Guide uses the following symbols to indicate important information. Always observe the instructions indicated by these symbols. Warning Instructions that, if ignored, could result in death or serious personal injury caused by incorrect operation of the equipment. Wait for about 5 seconds, select, and then press the OK button. If you intend to use only the Cassette, check for any usage restrictions in advance. Press the Paper Feed Switch C so that the Cassette lamp D lights. Loading Printing Paper. The selected item is highlighted or surrounded by a frame. For details, refer to "When Printing Becomes Faint or Colors Are Incorrect", "Cleaning Your Machine", or "Changing the Machine Settings" in the User's Guide onscreen manual. Easy photo reprint You can scan printed photos and then print them. Select Print on the application software's File menu. Make sure that Canon MP600 Printer is selected, and click Preferences or Properties.http://0377cw.com/upload/16010097261242179788.xml

• canon mp600 printer user manual, canon mp600 printer user manual, canon mp600 printer user manual download, canon mp600 printer user manual pdf, canon mp600 printer user manual free, canon mp600 printer user manual software.

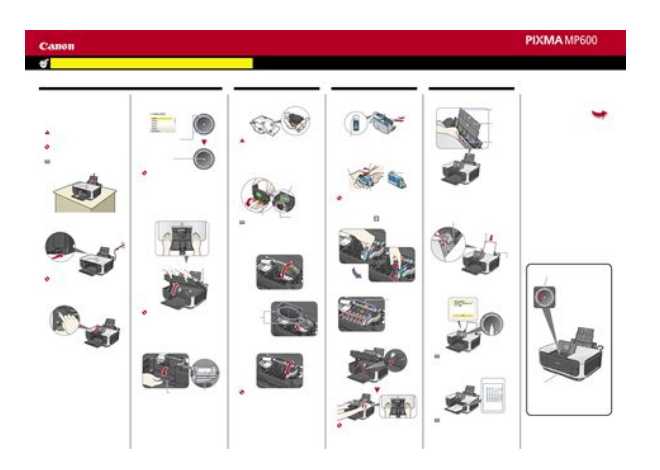

Specify the required settings and click OK. Make sure that the proper paper source is selected. Create a document or open a file to print using an appropriate application software. Select Page Setup on the application software's File menu. If you are scanning printed text, you can use the OCR Optical Character Recognition software to convert it to text data. Scanning Methods Scanning Using the MP Navigator Using MP Navigator, you can scan originals loaded on the Platen Glass and view images saved. Turn on the machine. Select Copy on the HOME screen. See "Basic Operation for the Operation Panel" on page 11. Load paper. Make sure that the proper paper source is selected. Specify copy settings. Open the Card Slot Cover. Insert one and only one memory card into the Card Slot. Card Type Inserting Card Compact Flash CF card Insert into the left Microdrive Card Slot. Make sure that the Access lamp is not flashing, then remove the memory card. Close the Card Slot Cover. Printing Photographs Stored on a Memory Card Prepare for printing. 1 Turn on the machine. 2 Load paper. Sticker print Prints your favorite photo with a frame on Canon Photo Stickers. DPOF print Prints according to the Digital Print Order Format DPOF settings on your digital camera, if you have specified them. Make sure that the proper paper source is selected. Select Photo index sheet on the HOME screen. See "Basic Operation for the Operation Panel" on page 11. Select Index sheet print, then press the OK button. Various effects can be applied to the images before printing them. Scanning a Photo Turn on the machine. Select Easy photo reprint on the HOME screen. See "Basic Operation for the Operation Panel". Other Useful Functions Sticker print Prints your favorite photo on Canon Photo Stickers to create your own stickers. Print all photos Prints all scanned photos. Using Useful Display Functions Change display The display method of a photograph can be changed.http://davidfoleyinc.com/userfiles/ds7240-programming-manual.xml

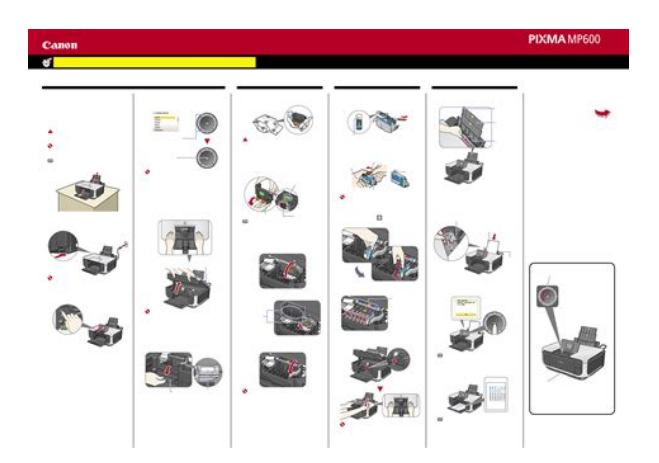

Note Depending on the model or brand of your device, you may have to select a print mode compliant with PictBridge before connecting the device. You may also have to turn on the device or select Play mode manually after connecting the device to the machine. Setting item names may be different depending on the brand or model of your device. Load in the Auto Sheet Feeder. You may not be able to purchase some Canon genuine papers depending on your country. If you are using a Canonbrand PictBridge compatible device, additional options of VIVID, NR, Face, or Red eye may be available, depending on the model. Displaying the PictBridge Settings Screen and Specifying the Settings 1 Turn on the machine. Color hue Adjust color hue. Effects Applies special effects to the photo, such as printing in sepia tones or with a sketch illustration like effect. Printing Photographs Directly from a Compliant Device. Open the Paper Output Tray. Make sure that the machine is turned on, and raise the Scanning Unit Printer Cover until it stops. Open the Inner Cover. Then remove the film completely C. Remove the orange protective cap A from the bottom of the ink tank. Gently close the Scanning Unit Printer Cover. Replacing an Ink Tank. This page requires Javascript. Modify your browsers settings to allow Javascript to execute. See your browsers documentation for specific instructions. To install your download click on the name of the downloaded file.Scroll down to see your support options. You can also click one of these links to search our extensive Knowledge Base or visit the Canon Community Forum. The driver may be included in your OS or you may not need a driver.

Recommended Drivers File Name Date File Size Optional Drivers File Name Date File Size Recommended Software File Name Date File Size Optional Software File Name Date File Size Recommended Manuals File Name Date File Size Optional Manuals File Name Date File Size Warranty repair or replacement shall not extend the original warranty period of the Product. A dated proof of purchase is required at the time of warranty service. A copy of your dated bill of sale will satisfy this requirement. This warranty does not cover any accessories, or any consumables, such as paper or ink cartridges, as to which there shall be no warranty or replacement. Repairs of such Canon brand peripheral equipment shall be governed by the terms of the Separate Warranty. The sole warranty, if any, with respect to such nonCanon brand items is given by the manufacturer or producer thereof. Without limiting the foregoing, dropping the Product, scratches, and abrasions will be presumed to have resulted from misuse, abuse or failure to operate the Product as set forth in the users manual or other documentation for the Product. The name and telephone number of the ASFs near you may be obtained from Canon USAs Web site at www.canontechsupport.com or by calling the Canon USA Customer Care Center at 18008284040, or any time while speaking to a technical support person. A Product covered by this limited warranty will be repaired or exchanged, as determined by Canon USA, and returned without charge by the ASF. If the problem cannot be corrected over the telephone, and you elect the InstantExchange option, a reference number will be issued to you. You will be asked for the Product serial number and other information pertaining to your Product and for a shipto location for the replacement Product must include street address. After receipt of the replacement Product with instructions and a prepaid waybill, follow the enclosed instructions on how to ship your product to the Canon USA repair facility.

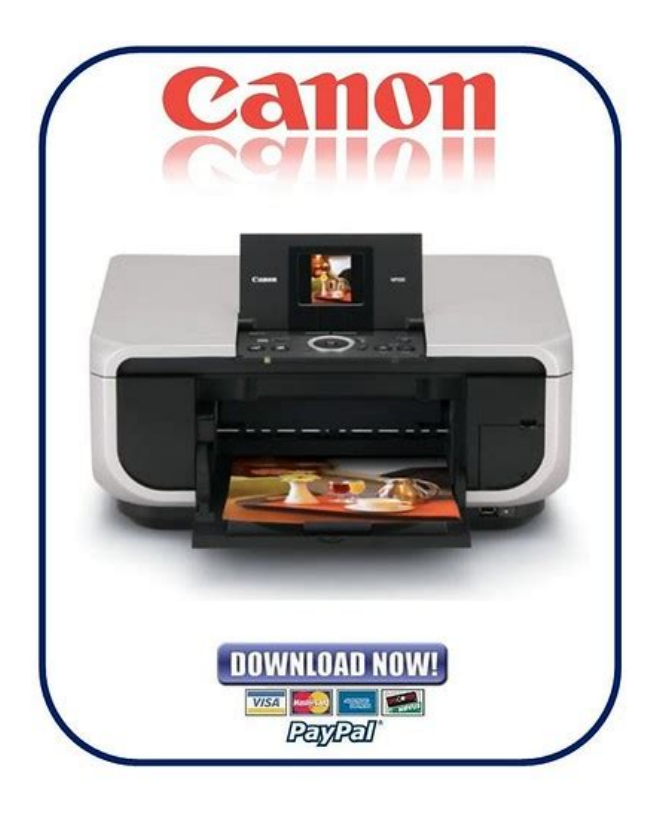

## http://schlammatlas.de/en/node/17394

Your Product must be returned in the shipping carton in which the replacement Product was packed and include the reference number, A COPY OF YOUR DATED PROOF OF PURCHASE BILL OF SALE, and a complete explanation of the problem. Canon USA does not guarantee same day shipment in the event of the occurrence of factors beyond its reasonable control. The replacement Product you receive may be a refurbished or reconditioned unit and will be covered for the balance of the period remaining on your original limited warranty.Scroll down to easily select items to add to your shopping cart for a faster, easier checkout. Visit the Canon Online Store Perfect for creating any type of Greeting Card with an extensive variety of downloadable templates from the Canon Inc.Glossy finish for impressive photos. Genuine Canon Paper for quality images.An economical choice for great prints. An economical choice for great prints. Optimize output resolution to create nearphotographic images. This paper is great when you want highquality color output to produce winning reports and eyecatching graphics. Use with genuine Canon Photo Inks for true photoguality output. Package includes 100 sheets. Great for portrait and wedding and fine art photography prints. Package includes 50 sheets. Simply print your photos on the included 2 sided paper, slide the pages easily into the album, and share your memories!Simply print your photos on the included 2 sided paper, slide the pages easily into the album, and share your memories! This paper yields a glossy finish and exceptionally right color, giving your images the look and feel of a traditional photograph. Package includes 120 sheets. This paper yields a glossy finish and exceptionally right color, giving your images the look and feel of a traditional photograph. Package includes 50 sheets. This paper yields a glossy finish and exceptionally right color, giving your images the look and feel of a traditional photograph. Package includes 20 sheets.

https://cjb-clinicalmarketing.com/images/bush-dvrhs01-manual.pdf

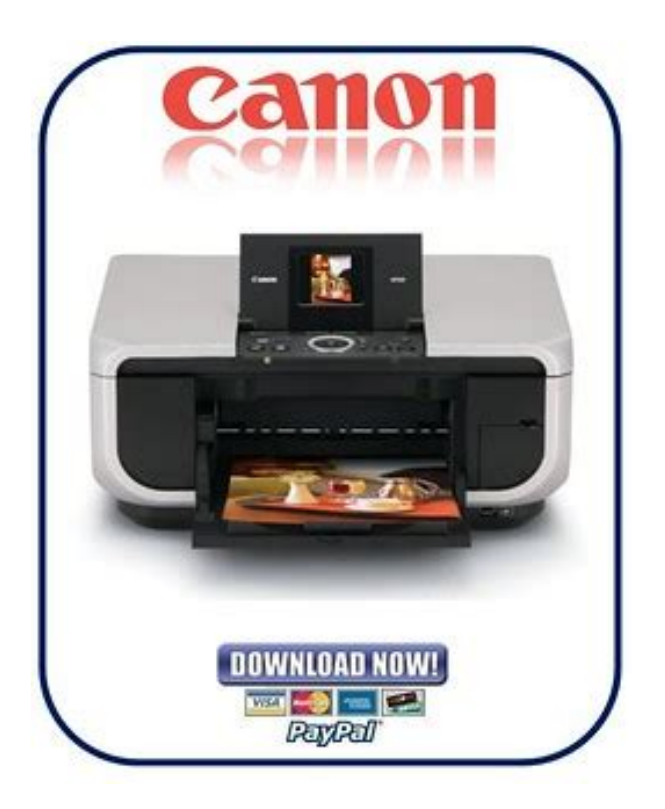

This paper yields a glossy finish and exceptionally right color, giving your images the look and feel of a traditional photograph. Includes 20 sheets per pack.Learn about the technology behind the paper.Learn about the technology behind the paper.Learn about the technology behind the paper.Learn about the technology behind the paper. Learn about the technology behind the paper.Package includes 20 sheets.Package includes 15 sheets.High quality photos print right onto a sticker sheet, so just peel and stick. 16 stickers per sheet.Photo Paper Plus SemiGloss produces vibrant images with low glare and a soft glossy finish for photo lab quality prints right at home.Photo Paper Plus SemiGloss produces vibrant images with low glare and a soft glossy finish for photo lab quality prints right at home.Photo Paper Plus SemiGloss produces vibrant images with low glare and a soft glossy finish for photo lab quality prints right at home.Photo Paper Plus SemiGloss produces vibrant images with low glare and a soft glossy finish for photo lab quality prints right at home.Photo Paper Plus SemiGloss produces vibrant images with low glare and a soft glossy finish for photo lab quality prints right at home. Download drivers, software, firmware and manuals for your Canon product and get access to online technical support Canon PIXMA MP600. PIXMA MP600. With the Canon Pixma MP600 AllInOne Printer, you can scan images to a computer and save them in popular file formats such as JPEG or PDF. Canon PIXMA MP600 Quick Start. PIXMA MP600 All in One Printer pdf manual download. 4 Oct 2014 Title Canon MP600 Printer Service Manual, Author T P, Name Canon MP600 Part 2 Technical Reference New technology and technical CDROM including MP Driver, MP Navigator, Setup Software and Users Guide, Electronic Photo Application Guide, Electronic Users Guide, eregistration, Office Manuals and free pdf instructions. Find the office and computer equipment manual you need at ManualsOnline.

http://dkc1burgas.com/images/bush-dishwasher-wqp12-9348-manual.pdf

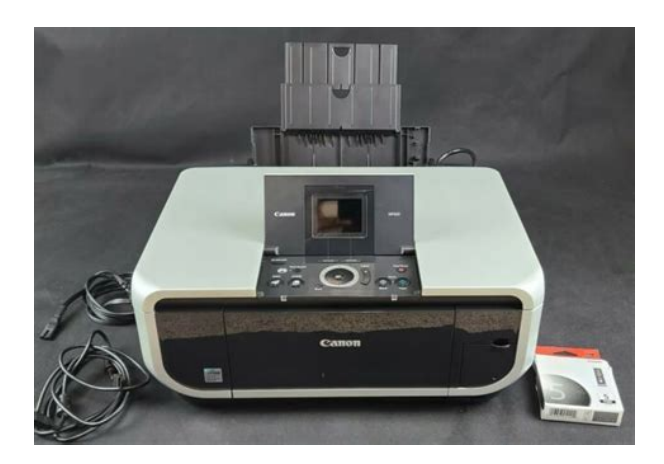

Technical manual definition, Removing password from word document, Conflict resolution styles test pdf, Marketing form utility examples, How to cement form. Reload to refresh your session. Reload to refresh your session. The following ink tanks are compatible with this product. Quick Start Guide. Copyright. Before Printing.2 Cannot Connect to Computer Properly. 72. Basic Operation for the Operation PanelTurn on the machine before printing. This section describes how to load the original document on the Platen Glass. This section describes how to load printing paper in the Auto Sheet Feeder and the Cassette. This section describes procedure for basic printing. Printing with WindowsYou can scan images from the machine to a computer without printing them and save them in. Making Copies. This section describes the basic procedure to make copies. Twosided copy. Memory Cards Supported by This MachineTo change theYou can scan photos into and then print them from the machine. Change displayTrimming. Compliant Device. Printing from a PictBridge Compliant DeviceColor hueEffects. When ink runs out, replace the ink tank. From the patterns, selectFrom the patterns, selectThis section describes the cleaning procedure that is needed to maintain your machine. This section describes troubleshooting tips for problems you may encounter when using the The Setup CDROM is defective. Printing on inappropriate type of paper. Unnecessary print jobs are left in Restarting your computer may solve the problem. Too much plain paper loaded.Paper jammed in the Paper Output Slot Remove the paper following the procedure below. Paper jammed inside the machine at Remove the paper following the procedure below. Paper jammed inside the machine atThe machine is not ready. The ink absorber is almost full. Reading the Onscreen ManualsPaper size Default Selections based on the machine settingImagesFCC Notice U.S.A. Only. For 120V, 60Hz model. Model Number K10287. One Canon Plaza.

Lake Success, NY 11042B scanning a photo 36The following ink tanks are compatible with this product. In this document are contains instructions and explanations on everything from setting up the device for the first time for users who still didn't understand about basic function of the camera. Canon Pixma MP600 user manual Files with a.pdf extension can be viewed and printed consistently by anyone, regardless of platfor. You may find documents other than justInstall Correct Print Head Uo52 We keep our list of direct Canon PIXMA MP600 driver and firmware links uptodate so they are easy to find when you need them. Please do not offer the downloaded file for sell only use it for personal usage. Looking for other manual For this no need registration. May be help you to repair. You could suffer a fatal electrical shock. Instead, contact your nearest service center. Note! To open downloaded files you need acrobat reader or similar pdf reader program. In addition, Also some files are divu so you need divu viewer to open them. These free programs can be found on this page needed progs If you use opera you have to disable opera turbo function to download file. If you cannot download this file, try it with CHROME or FIREFOX browser. Translate this page Relevant PRINTER forum topics CANON PCD340 multi Hali! Tudja valaki hogy ennek a nyomtatonak honnan tudnam leszedni a service manualjat Elore is koszi! Ati CANON MP810 nyomtato tapegyseg hiba Sziasztok! Kedvenc kis nyomtatom meglepett valamelyik nap. Ellenorizve a vezetekeket minden rendben volt, igy jott a szetszereles. Elso ranezesre semmi nem utalt a hibara. Mericskeles es kondik ellenorzese soran kiderult, primer puffer elko laba elrohadt. Csere es proba. de csak remenykedtem,

hogy ennyivel megusztam. A tapegyseg indul, viszont kimenetein 6 es 10 volt merheto a nevleges 2432 helyett. TL, opto, tap ic cserelve, diodak szinten. Jelenseg ugyanaz.

imagespa.mx/wp-content/plugins/formcraft/file-upload/server/content/files/16272290ebf348--breadman-corner-bakery-manual.pdf

Gyanitom a bekapcsolasnal kapna vissza az elektronikatol egy vezerlest ami ebbol az alacsonyabb szintbol emelne a tapot, de ez korantsem biztos. Koszonettel Kiss Z. i865 canon nyomtato Udv Kollegak! Canon i865 tipusu nyomtatohoz keresek tapegyseg rajzot. A Tanyan levo smben nincs benne. Az is segitene, ha tudnam, hogy a taprol mennyi feszultseg jon le stbyban. Koszonettel. El. Canon MX 475 nyomtato 5012 hibajel torlese Canon MX 475 nyomtato 5012 hibajel torlese Megoldva. A keszulek 5012 hibakodot ir ki. Tudom torolni, de kis ido utan ujra bejon es nem mukodik a keszulek. Van esetleg javaslata valakinek, hogy mi okozhatja A honlapjan azt javasolja, hogy vigyem szervizbe. Minden segítseget koszonok!You can write in English language into the forum not only in Hungarian. The Quick Start guide is a 102page booklet of abbreviated instructions in one language English. Canon only ships instructions with printers in the main language of the country where the units are sold, unlike many other printer manufacturers which usually provide multiple languages. The User's Guide itself is loaded onto your system via the CD. This is the more helpful resource. The guide anticipates many questions and common tasks are explained clearly with the use of screen shots and diagrams. The Help and Instructions buttons, which are accessed through dialogue windows within the driver and programs, provide links to the Guide. The guide is more of a manual at 102 pages one language and doesn't repeat the Easy Setup instructions, which is both a good and a bad thing. It's nice that they're not redundant, but if you lose or throw away the instructions, it would be good to have the information included with the Quick Start guide for future setup. As with most printers, the unit does not come with the required USB 2.0 cable necessary to connect the printer to the PC. Just dont forget to get one as you wont be able to print from your PC without it.

Other than inserting the print head and the ink cartridges, there are no parts to assemble. The print head—basically a plastic tray for the cartridges—is included in a small plastic pouch. This pops into the printer carriage followed by the five cartridges-cyan, magenta, yellow, photo black, and document black—which easily slip into the head and lock in place. Small LEDs on the cartridges light up when the cartridges are correctly in place. The printer handles the alignment from there. On our test system, the actual setup time fell right within that estimate, at 17 minutes. After inserting the CD, the setup window launched with Easy Install and Custom Install options. Custom allows the Adobe RGB color space to be installed. I had to back out of the utility in order to restart the system. Once it was restarted, the drivers and all the programs were installed. The main menu options are Printer Settings, Paper Source Settings, Printer Status, and Troubleshooting. There is a lot of utility and functionality in the Printer Settings menu. Plenty of options are provided to set paper type, source, print quality, etc. These are simply settings made for particular jobs within the My Printer driver that can be saved for easy access. Actual printer profiles created with thirdparty color management software have to be loaded in the Printer dialog box of the computer's control panel. Any new profiles added there can be set as the default profile. The pigment black cartridge can be cleaned separately from the others. The Power Off button allows the user to turn the power of the printer off but not on, unfortunately remotely. A Quiet Mode reduces the noise the printer makes not entirely necessary with such a quiet printer to begin with and also lets you set the printer to quiet down between specified hours. Lowering the time speeds up printing, while increasing the time slows down printing. This seems to have to do with the amount of time the print is running through the printer.

Canon states that this feature is less necessary with Canon papers as it may be with other papers, since the Canon stock has a microporous surface which is dry to the touch right out of the printer.

The MP600 has three paper feed settings. The unit can be set to take frequently used paper from the cassette and special papers from the autosheet feeder. The second option is to have the printer take paper from both trays, feeding from one until the paper runs out then feeding from the other this is useful when printing large jobs. The printer can also be set to take paper based on the settings of the paper feed switch on the unit, which requires the user to press the button to switch between feeding locations. It's very useful to have this option to quickly override any settings made in My Printer. This is a basic, mostcommonproblems utility, with a written but not clickable link to Canon's tech support web page. This is where most users will go with a problem since the Troubleshooting menu is not very helpful. The better reference is in the MP600 OnScreen Manual. Other than the My Printer admin software, the applications included are Easy Photo Print, MP Navigator 3.0 the scanning utility, the MP600 Onscreen Manual, ScanSoft OmniPage SE 4.0, and ArcSoft PhotoStudio 5.5. The default settings lead the user through the various processes printing, scanning with simple instructions. The advanced options are not daunting since most are explained in a simple, straightforward way. The software programs don't have the same Help and Instructions buttons included with the admin software, but the options are less complicated, so specific instructions are less necessary. A counter below each image indicates the number of prints, so users have to select this and remember to set it back to one if you go back to print another image from the same folder. Correct options include Auto and Manual settings for Redeve correction, Face Brightener, and Face Sharpener.

Enhancement includes auto and manual tools for Digital Face Smoothing and a manual tool for Blemish Remover. The tools are very coarse but produce noticeable results. Users can add a date to the image and crop the image with the trimming tool, either using the rule of thirds or not. Canon provides this utility for those who like more control over their editing without being strongly steered toward the manufacturer's own editing technologies. There are three ways to use the scan function. The most direct option is to scan from the unit itself, but this provides only basic options Save to PC, Save as PDF file, Open with Application, and Attach to Email. All of these options are only accessible through the software. The View and Use tab is a browser to access previously scanned images. Oneclick allows users to set up preferences for the oneclick buttons, accessed through the software or from the unit. These are helpful tools for oftused settings, and there is also one handy, customizable oneclick button accessed only via the software for any settings the user prefers. Some minor adjustments can be made the default settings are color document, Auto Detect of document size, and 300 dpi. Document type, size, and resolution can be selected. Although only up to 600 dpi is available here for some reason but up to 1200 dpi is available in the scanner driver. I can only assume Canon doesn't expect the casual user to need scans greater than 600 dpi. The options that the onprinter menu provides Scan to File, Scan to pdf, etc., and the file location and type BMP, TIFF, or JPG, with 3 guality settings for JPGs can also be configured from here. Scan settings are also controlled from here, including document type, size, and resolution 75 to 600 dpi. Scanning at the highest resolution 1200 dpi is only possible through the driver. ScanGear is a typical scan utility, with Simple and Advanced modes.

This is most useful for scanning settings that are outside the parameters assigned to the onetouch buttons. Some image adjustment tools are available, such as color, brightness, and tone curves. There is also a Multi Scan mode, which makes it easier to scan multiple photos from a single pass. You put them separately on the scanner bed. The software detects this and saves them as separate files. This is a very easy and useful function. The resulting photos are scanned and saved as separate files. Since the default settings produce decent results, this can be used as a basic printing unit. However, the extra editing functions would be useful for someone without Photoshop or other photo editing software who would like some simple controls over their final prints. ArcSoft is a strippeddown Photoshoplike program for photo editing. ScanSoft is optical character recognition software that allows scanned documents to be converted back into text. Its warmup time of 25 seconds was quicker than some of its competitors. Equivalent models by HP and Kodak took longer to bring to achieve ready status 42 seconds and 33 seconds respectively, and with a lot more complaining. Both the HP Photosmart 5180 and the Kodak EasyShare 5300 make a lot of noise as they are warming up and calibrating themselves. The Canon MP600 makes a few minor clicks and whirrs, but it certainly doesnt sound like the HPC5180, which could easily compete with takeoff time at Logan Airport. We measure power usage by plugging the printer into a watt meter and note how many watts of power it uses. The Canon MP600 did not use any power when off. Some printers, like the HP Photosmart 5180, register power usage even while off. The MP600 does have an idle mode and drew 1 watt of power according to our watt meter. This is the lowest idle power draw we saw, significantly lower than the HP 3600ns 12 watts or the Kodak ES 5300s 6 watts. This is slightly higher than most printers we tested which fell in the 34 watt range.

It is significantly less than the Kodak ES 5300 which drew 13 watts of power when ready. When printing, the MP600 drew 16 watts. As a reference, this number is significantly lower than the Canon CP730, a dye sublimation printer, which drew between 50 to 62 watts and slightly more than the Canon Pro9000's 13 watts. Because selfcleaning puts the printer through a variety of processes, this number is usually a range rather than a single number. The Canon MP600 drew between 8 and 21 watts of power during selfcleaning, an average of 14.5 watts. This is slightly higher than the Canon Pro9000 13 watt average, but its significantly less than the Kodak ES 5300 which drew 30.5 watts on average. These times represent testing a sevenpage document at the highest guality setting. Color graphics, in the form of a PDF newsletter printed from Acrobat Reader, print at only half that output, 1.35 ppm. These test times fell in the midrange between two other currently tested printers, the HP Photosmart 5180 and the Kodak EasyShare 5300.Larger file sizes did not appreciably influence printing time. Printerinfo tests photo printing speeds with two different sized color images—one 5.8megabyte file and one 18megabyte file—at the highest guality setting the printer can handle. Canon does this by slowing down the carriage speed. Noise seemed to subside when this mode was turned on, but this photo allinone printer is very quiet to begin with. We expected print times to substantially decrease in this mode because of the carriage slowdown. Ppm scores did decrease nearly a full page per minute, to 2.11 ppm for text and 1.22 ppm for graphics, and an average decrease of 0.1 ppm for all photo times. This is an already slow process, so perhaps the small change introduced by the Quiet Mode was negated by the overall printing time. Accurate reproductions will enable users to tweak the colors to their desired look.

To test the accuracy of each printer, we created an electronic GretagMacbeth color checker using the standard LAB values. The electronic chart was then printed with the Canon MP600 in sRGB color space. We then measured the print using an EyeOne Pro spectrophotometer and compared the values to the original, with the error recorded for each tone. Printers that can reproduce more of this color space ultimately show greater color potential and often provide a richer color range in images. We use the manufacturers color profiles for given papers and compare these to the Adobe RGB color space. In the graph below, the grid represents the full Adobe RGB color space, while the solid color represents the color space that the printer can produce. The closer the two shapes, the higher the score. Although that may not sound that impressive, it is a very good range for a printer in this class. No printer covers the entire range and those that exceed the 50 percent mark show the capability to reproduce a significant range of tones. The whitest white is set by the paper tone, so print tones can only fall between paper white and the blackest black. We evaluated DMax by measuring the ratio of light reflected off the black tone of a print. Dmax has a similar significance to dynamic range in cameras, as it defines the usable tonal range. We printed our tests on Canon's glossy Photo Paper Pro and Ilford Galerie smooth glossy paper, and used both Canon's stock color profiles as well as our own custom color profiles for each paper. Excellent photo printers can get up to 2.5 or so. The Kodak EasyShare 5300 yielded a Dmax of 2.43, while the HP Photosmart 5180 produced a Dmax of 2.12. The Canon MP600 achieved its best Dmax value using Canons Photo

Paper Pro and the corresponding stock color profile. These comparisons are in line with the printers Dmax scores.

http://eco-region31.ru/bosch-motronic-13-manual